## Type the transaction code ZHR\_WSR\_PAY\_COMPARE in the Command Field and click Enter

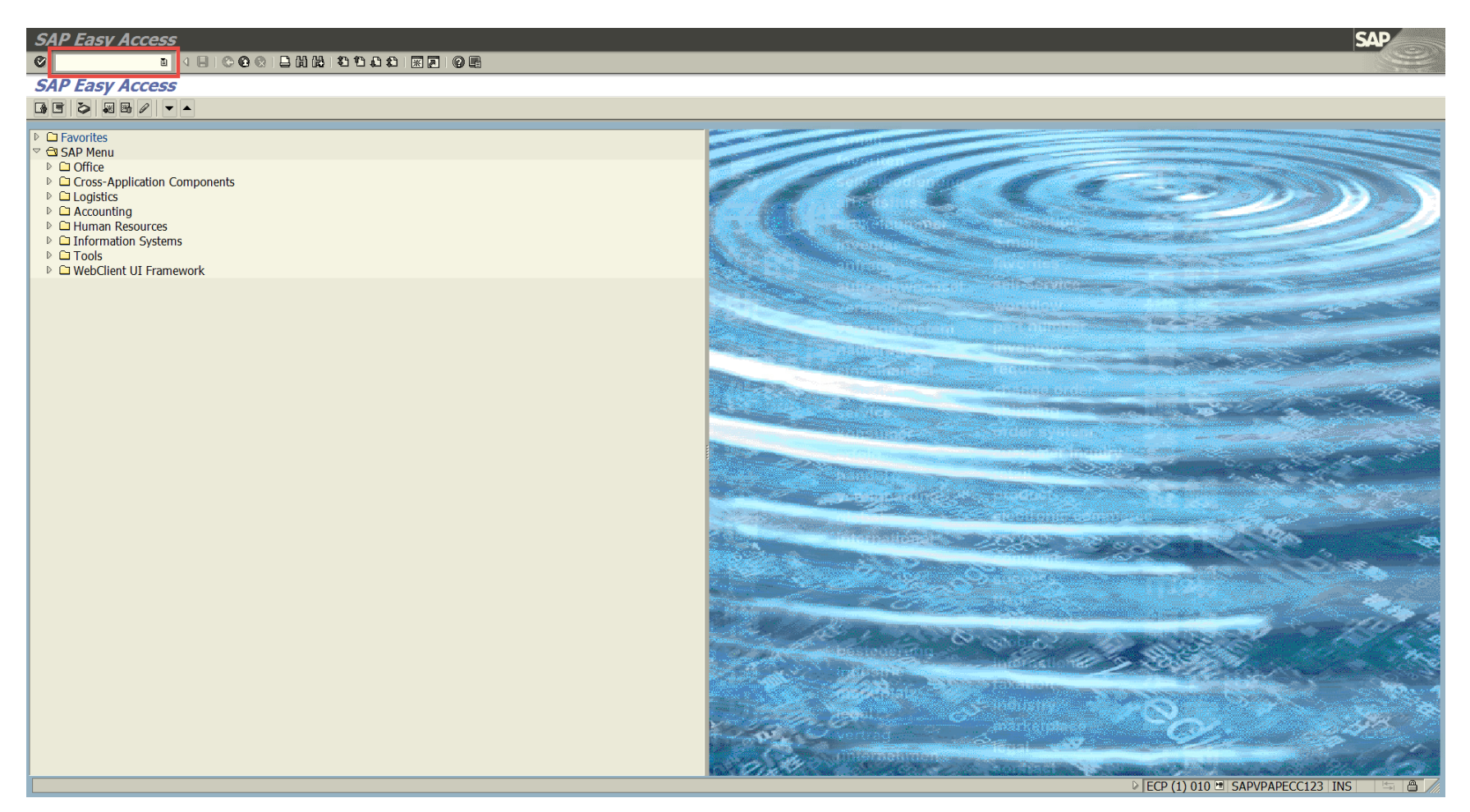

## Once in the transaction, click on the Get Variant icon

| HR PA IT0007 vs. IT0008     |                                          | SAP                                        |
|-----------------------------|------------------------------------------|--------------------------------------------|
|                             |                                          |                                            |
| HR PA 110007 vs. 110008     |                                          |                                            |
| © 🔁                         |                                          |                                            |
| Eurther selections          |                                          |                                            |
| Period                      |                                          |                                            |
| O Today O Curre             | nt month O Current year                  |                                            |
| • Up to today • From        | today                                    |                                            |
| Other period                |                                          |                                            |
| Data Selection Period       | То                                       |                                            |
| Person selection period     | То                                       |                                            |
| Payroll period              |                                          |                                            |
|                             |                                          |                                            |
| Selection                   |                                          |                                            |
| Personnel Number            | *                                        |                                            |
| Employment status           | *                                        |                                            |
| Personnel area              | •                                        |                                            |
| Personnel subarea           | •                                        |                                            |
| Business area               | 9                                        |                                            |
| Payroll area                |                                          |                                            |
|                             |                                          |                                            |
| Empil                       |                                          |                                            |
| set Un                      |                                          |                                            |
|                             |                                          |                                            |
| Additional data             |                                          |                                            |
| Work Schedule Rule          | to                                       |                                            |
|                             |                                          |                                            |
| Output                      |                                          |                                            |
| Query Title                 | HR PA IT0007 vs. IT0008                  |                                            |
| Output to ALV               | ALV Variant                              |                                            |
| File output                 |                                          |                                            |
| File Type                   | TXT Text file (delimited or fixed value) |                                            |
| Output to Local File        |                                          |                                            |
| Open file on completion     |                                          |                                            |
| Output to Appl. Server File |                                          |                                            |
| Overwrite file if it exists |                                          |                                            |
|                             |                                          |                                            |
| Snow Header/Footer          |                                          |                                            |
|                             |                                          | ▶ [ECP (1) 010 □ SAPVPAPECC123 INS □ □ /// |

Choose the variant intended for Agency Use named (FY '19 COMPARE) by double-clicking or highlighting and clicking the green check mark in the pop-up window.

**NOTE:** This report will run based on your security access, so even if the CG FY COMPARE variant is chosen, you should only get results for those employees to which you have access.

![](_page_2_Figure_2.jpeg)

If you would like to add the personnel area(s) for which you are responsible and click Save to create your own variant, you may do so here.

The variants are set to bring back all active employees who are not in a Temporary Hourly position.

You may also change dates here as needed, just ensure you enter the desired date range in both the Data Selection Period and Person Selection Period fields as shown.

| HR PA IT0007 vs. IT0008 |                                          | SAP          |
|-------------------------|------------------------------------------|--------------|
|                         | 3 日本部語のないので、1997年19月間                    |              |
| HR PA IT0007 vs. IT0008 |                                          |              |
| ⊕ <b>€</b>              |                                          |              |
| Further colortions      |                                          |              |
| Deried                  |                                          |              |
| O Today O Currer        | ant month                                |              |
| O Up to today O From 1  | today                                    |              |
| Other period            |                                          |              |
| Data Selection Period   | 07/01/2018 To 06/30/2019                 |              |
| Person selection period | 07/01/2018 To 06/30/2019                 |              |
| Payroll period          |                                          |              |
|                         |                                          |              |
| Selection               |                                          |              |
| Personnel Number        |                                          |              |
| Employment status       |                                          |              |
| Personnel subarea       |                                          |              |
| Employee group          |                                          |              |
| Business area           |                                          |              |
| Payroll area            | •                                        |              |
|                         |                                          |              |
|                         |                                          |              |
| Email                   |                                          |              |
| Set Up                  |                                          |              |
| Additional data         |                                          |              |
| Work Schedule Rule      | to 💌                                     |              |
|                         |                                          |              |
| Output                  |                                          |              |
| Query Title             | HR PA IT0007 vs. IT0008                  |              |
| ☑ Output to ALV         | ALV Variant                              |              |
| File output             |                                          |              |
| File Type               | 1X1 Text file (delimited or fixed value) |              |
| Output to Local File    |                                          |              |
| Open file on completion |                                          |              |
|                         |                                          |              |
|                         |                                          |              |
|                         | ▷ ECP (1) 010                            | 23 INS 🔄 🖨 🖉 |

You may also run the report for one or more personnel numbers. Running the report for the time period "Up to today" will bring back all available history in an employee's record for IT0007 and IT0008.

![](_page_4_Picture_1.jpeg)

The CG's Office recommends filtering results as follows in order to drill down on the records that need investigation to ensure correct CAFR data and leave payouts/LWOP calculations.

## To filter within the report in SCEIS

**NOTE:** If desired, you may use the Export function to create a spreadsheet for further analysis instead of utilizing filters within the report.

Highlight the Mismatch column first, then click the Filter icon shown below.

| HR PA I      | T0007 vs. IT0008           |                                                   |                                         |                         |                       |                   | SAP                                 |
|--------------|----------------------------|---------------------------------------------------|-----------------------------------------|-------------------------|-----------------------|-------------------|-------------------------------------|
| 0            | ∎ < ■ : C @ @ = # # #      | 3 4 4 4 4 3 8 2 9 2                               |                                         |                         |                       |                   |                                     |
| HR PA I      | T0007 vs. IT0008           |                                                   |                                         |                         |                       |                   | Contract Contract Contract Contract |
| GAV          |                            | <b>F</b>                                          |                                         |                         |                       |                   |                                     |
|              | 2                          |                                                   |                                         |                         |                       |                   |                                     |
| HR PA I      | T0007 vs. IT0008           |                                                   |                                         |                         | 1                     |                   |                                     |
| Personnel Ar | Personnel Number Last Name | First Name Start Date End Date Work Schedule Rule | Monthly Working Hrs Start Date End Date | IT0008 Wrk Hrs/pd IT000 | 7 Wrk Hrs/pc Mismatch | Semi-Mthly Salary |                                     |
|              |                            | 06/02/2016 07/01/2018 D375RG01                    | 162.50 06/02/2016 07/01/2018            | 81.25                   | 81.25 NO              | 1,268.87          |                                     |
|              |                            | 07/02/2018 12/31/9999 D375RG01                    | 162.50 07/02/2018 12/31/9999            | 81.25                   | 81.25 NO              | 1,285.62          |                                     |
|              |                            | 12/17/2016 07/05/2018 N42-2837                    | 173.33 06/02/2018 07/05/2018            | 86.67                   | 86.67 NO              | 1,444.75          |                                     |
|              |                            | 07/06/2018 09/25/2018 DATALOAD                    | 162.50 07/06/2018 09/25/2018            | 81.25                   | 81.25 NO              | 0.00              |                                     |
|              |                            | 09/26/2018 12/31/9999 D375RG01                    | 162.50 09/26/2018 12/31/9999            | 81.25                   | 81.25 NO              | 0.00              |                                     |
|              |                            | 05/22/2017 08/16/2018 D375RG01                    | 162.50 05/22/2017 08/16/2018            | 81.25                   | 81.25 NO              | 1,081.25          |                                     |
|              |                            | 08/17/2018 01/01/2019 DATALOAD                    | 162.50 08/17/2018 01/01/2019            | 81.25                   | 81.25 NO              | 0.00              |                                     |
|              |                            | 01/02/2019 12/31/9999 D40-RG01                    | 173.33 01/02/2019 12/31/9999            | 86.67                   | 86.67 NO              | 1,324.54          |                                     |
|              |                            | 06/02/2018 07/31/2018 D42-2962                    | 173.33 06/02/2018 07/31/2018            | 86.67                   | 86.67 NO              | 1,168.33          |                                     |
|              |                            | 08/01/2018 09/25/2018 DATALOAD                    | 162.50 08/01/2018 09/25/2018            | 81.25                   | 81.25 NO              | 0.00              |                                     |
|              |                            | 09/26/2018 12/31/9999 D375RG01                    | 162.50 09/26/2018 12/31/9999            | 81.25                   | 81.25 NO              | 0.00              |                                     |
|              |                            | 06/02/2018 07/23/2018 D40-RG01                    | 173.33 06/02/2018 07/23/2018            | 86.67                   | 86.67 NO              | 1,168.33          |                                     |
|              |                            | 07/24/2018 09/25/2018 DATALOAD                    | 162.50 07/24/2018 09/25/2018            | 81.25                   | 81.25 NO              | 0.00              |                                     |
|              |                            | 09/26/2018 12/31/9999 D375RG01                    | 162.50 09/26/2018 12/31/9999            | 81.25                   | 81.25 NO              | 0.00              |                                     |
|              |                            | 02/04/2019 04/09/2019 D40-RG01                    | 173.33 02/04/2019 04/09/2019            | 86.67                   | 86.67 NO              | 1,344.29          |                                     |
|              |                            | 04/10/2019 12/31/9999 DATALOAD                    | 162.50 04/10/2019 12/31/9999            | 81.25                   | 81.25 NO              | 0.00              |                                     |
|              |                            | 02/26/2018 12/06/2018 D375RG01                    | 162.50 02/26/2018 12/06/2018            | 81.25                   | 81.25 NO              | 1,583.33          |                                     |
|              |                            | 12/07/2018 12/31/9999 DATALOAD                    | 162.50 12/07/2018 12/31/9999            | 81.25                   | 81.25 NO              | 0.00              |                                     |
|              |                            | 01/02/2017 10/16/2018 D375RG01                    | 162.50 11/17/2016 10/16/2018            | 86.67                   | 81.25 YES             | 1,315.70          |                                     |
|              |                            | 10/17/2018 12/31/9999 D375RG01                    | 162.50 10/17/2018 12/31/9999            | 81.25                   | 81.25 NO              | 1,602.50          |                                     |
|              |                            | 12/10/2018 02/16/2019 D375RG01                    | 162.50 12/10/2018 02/16/2019            | 81.25                   | 81.25 NO              | 1,081.20          |                                     |
|              |                            | 06/02/2018 11/18/2018 N42-2837                    | 173.33 06/02/2018 11/18/2018            | 86.67                   | 86.67 NO              | 1,390.83          |                                     |
|              |                            | 11/19/2018 01/01/2019 DATALOAD                    | 162.50 11/19/2018 01/01/2019            | 81.25                   | 81.25 NO              | 0.00              |                                     |
|              |                            | 01/02/2019 12/31/9999 D375RG01                    | 162.50 01/02/2019 12/31/9999            | 81.25                   | 81.25 NO              | 1,416.66          |                                     |
|              |                            | 10/02/2018 11/06/2018 N42-2841                    | 173.33 06/02/2018 11/06/2018            | 86.67                   | 86.67 NO              | 1,390.83          |                                     |
|              |                            | 11/07/2018 12/16/2018 DATALOAD                    | 162.50 11/07/2018 12/16/2018            | 81.25                   | 81.25 NO              | 0.00              |                                     |
|              |                            | 12/17/2018 12/31/9999 D375RG01                    | 162.50 12/17/2018 12/31/9999            | 81.25                   | 81.25 NO              | 924.25            |                                     |
|              |                            | 03/26/2018 08/31/2018 D375RG01                    | 162.50 03/26/2018 08/31/2018            | 81.25                   | 81.25 NO              | 1.212.20          |                                     |

Next choose the search button in the pop-up window, click on the YES option, and click the green check mark.

**NOTE:** Do not type the word YES in the field as it may not return results. Using the search function ensures the filter will work appropriately.

| 의 List Edit Goto Views Settings System Help                                                                                                    |                 |                            |                   | SAP |
|----------------------------------------------------------------------------------------------------|-----------------|----------------------------|-------------------|-----|
|                                                                                                    |                 |                            |                   |     |
| HR PA IT0007 vs. IT0008                                                                                                    |                 |                            |                   |     |
| 9 A 7 7 2 6 4 4 9 7 9 10 H H 4 4 1                                                                                                    |                 |                            |                   |     |
|                                                                                                    |                 |                            |                   |     |
|                                                                                                    |                 |                            |                   |     |
|                                                                                                    | 4               |                            |                   |     |
| Select.                                                                                                    | 0008 Wrk Hrs/pd | IT0007 Wrk Hrs/pd Mismatch | Semi-Mthly Salary |     |
| e State Stat | 81.25           | 81.25 NO                   | 1,268.87          |     |
| e · /                                                                                                    | 81.25           | 81.25 NO                   | 1,285.62          |     |
| Ē                                                                                                    | 86.67           | 86.67 NO                   | 1,444.75          |     |
| Ē                                                                                                    | 81.25           | 81.25 NO                   | 0.00              |     |
| E                                                                                                    | 81.25           | 81.25 NO                   | 0.00              |     |
| E                                                                                                    | 81.25           | 81.25 NO                   | 1,081.25          |     |
| E                                                                                                    | 81.25           | 81.25 NO                   | 0.00              |     |
| E                                                                                                    | 86.67           | 86.67 NO                   | 1,324.54          |     |
| E                                                                                                    | 86.67           | 86.67 NO                   | 1,168.33          |     |
| E                                                                                                    | 81.25           | 81.25 NO                   | 0.00              |     |
| E                                                                                                    | 81.25           | 81.25 NO                   | 0.00              |     |
| E                                                                                                    | 86.67           | 86.67 NO                   | 1,168.33          |     |
| E                                                                                                    | 81.25           | 81.25 NO                   | 0.00              |     |
|                                                                                                    | 81.25           | 81.25 NO                   | 0.00              |     |
|                                                                                                    | 86.67           | 86.67 NO                   | 1,344.29          |     |
|                                                                                                    | 81.25           | 81.25 NO                   | 0.00              |     |

The list will shorten accordingly and only reflect the YES records once the filter is set. Now, the second filter can be set to remove the zero salary amounts.

As shown below, highlight the Semi-Mthly Salary column and then click the Filter icon.

| HR PA IT                                        | 10007 vs. IT0008                      |                                |                    |                                       |                   |                    |                     | SAP                                      |
|-------------------------------------------------|---------------------------------------|--------------------------------|--------------------|---------------------------------------|-------------------|--------------------|---------------------|------------------------------------------|
| Ø                                               |                                       | 1 1 A A   X Z   Q 🖬            |                    |                                       |                   |                    |                     |                                          |
| HR F 2                                          | 0007 vs. IT0008                       |                                |                    |                                       |                   |                    |                     | 2000-2000 (2000-2000-2000-2000-2000-2000 |
|                                                 |                                       | Fil                            |                    |                                       |                   |                    |                     |                                          |
| 网络 <b>M</b> M M M M M M M M M M M M M M M M M M |                                       |                                |                    |                                       |                   |                    |                     |                                          |
| HR PA I                                         | 0007 vs. IT0008                       |                                |                    |                                       |                   |                    | 1                   |                                          |
| Personnel Ar                                    | Personnel Number Last Name            | First Name Start Date End Date | Work Schedule Rule | Monthly Working Hrs Start Date End Da | e IT0008 Wrk Hrs/ | IT0007 Wrk Hrs/ Mi | mat Semi-Mthly Sala |                                          |
|                                                 |                                       | 01/02/2017 10/16/201           | 8 D375RG01         | 162.50 11/17/2016 10/16/              | 018 86.67         | 81.25 YE           | S 1,315./0          |                                          |
|                                                 |                                       | 01/02/2017 10/16/201           | 8 D375RG01         | 162.50 06/02/2016 10/16/              | 018 86.67         | 81.25 YE           | S 1,264.95          |                                          |
|                                                 |                                       | 01/02/2017 11/16/201           | 8 D375RG01         | 162.50 06/02/2016 11/16/              | 018 86.67         | 81.25 YE           | S 1,264.95          |                                          |
|                                                 |                                       | 01/02/2017 07/11/201           | 8 D375RG01         | 162.50 11/17/2016 07/11/              | 018 86.67         | 81.25 YE           | S 1,494.12          |                                          |
|                                                 |                                       | 01/02/2017 08/01/201           | 8 D375RG01         | 162.50 11/17/2016 08/01/              | 018 86.67         | 81.25 YE           | S 1,355.12          |                                          |
|                                                 |                                       | 01/02/2017 09/16/201           | 8 D375RG01         | 162.50 06/02/2016 09/16/              | 018 86.67         | 81.25 YE           | S 1,240.62          |                                          |
|                                                 |                                       | 01/02/2017 10/05/201           | 8 D375RG01         | 162.50 06/02/2016 10/05/              | 018 86.67         | 81.25 YE           | S 1,301.45          |                                          |
|                                                 |                                       | 01/02/2017 07/01/201           | 8 D375RG01         | 162.50 11/17/2016 07/01/              | 018 86.67         | 81.25 YE           | S 1,446.29          |                                          |
|                                                 |                                       | 01/02/2017 10/05/201           | 8 D375RG01         | 162.50 11/17/2016 10/05/              | 018 86.67         | 81.25 YE           | S 1,831.66          |                                          |
|                                                 |                                       | 06/02/2016 10/16/201           | 8 D375RG01         | 162.50 06/02/2016 10/16/              | 018 86.67         | 81.25 YE           | S 1,964.75          |                                          |
|                                                 |                                       | 11/17/2016 07/01/201           | 8 D375RG01         | 162.50 11/17/2016 07/01/              | 018 86.67         | 81.25 YE           | S 1,380.16          |                                          |
|                                                 |                                       | 07/02/2018 12/31/999           | 9 DATALOAD         | 162.50 07/02/2018 12/31/              | 999 86.67         | 81.25 YE           | S 0.00              |                                          |
|                                                 |                                       | 03/02/2019 12/31/999           | 9 TEMP24-7         | 173.33 02/28/2019 12/31/              | 999 81.25         | 86.67 YE           | S 0.00              |                                          |
|                                                 |                                       | 06/02/2016 08/01/201           | 8 D375RG01         | 162.50 06/02/2016 08/01/2             | 018 86.67         | 81.25 YE           | S 1,274.20          |                                          |
|                                                 |                                       | 12/02/2018 12/31/999           | 9 TEMP24-7         | 173.33 11/14/2018 12/31/              | 999 81.25         | 86.67 YE           | S 0.00              |                                          |
|                                                 |                                       | 08/01/2018 08/01/201           | 8 DATALOAD         | 162.50 07/17/2018 08/01/2             | 018 86.67         | 81.25 YE           | S 7.25              |                                          |
|                                                 |                                       | 01/02/2017 09/01/201           | 8 D375RG01         | 162.50 06/02/2016 09/01/2             | 018 86.67         | 81.25 YE           | S 1,099.83          |                                          |
|                                                 |                                       | 02/02/2019 12/31/999           | 9 TEMP24-7         | 173.33 01/15/2019 12/31/              | 999 81.25         | 86.67 YE           | S 0.00              |                                          |
|                                                 |                                       | 01/02/2017 08/01/201           | 8 D375RG01         | 162.50 06/02/2016 08/01/              | 018 86.67         | 81.25 YE           | S 1,313.62          |                                          |
|                                                 |                                       | 01/02/2017 07/16/201           | 8 D375RG01         | 162.50 12/02/2016 07/16/2             | 018 86.67         | 81.25 YE           | S 1,368.25          |                                          |
|                                                 |                                       | 01/02/2017 10/19/201           | 8 D375RG01         | 162.50 06/02/2016 10/19/2             | 018 86.67         | 81.25 YE           | S 1,250.58          |                                          |
|                                                 |                                       | 02/02/2019 12/31/999           | 9 TEMP24-7         | 173.33 01/09/2019 12/31/              | 999 81.25         | 86.67 YE           | S 0.00              |                                          |
|                                                 |                                       | 06/02/2016 08/01/201           | 8 D375RG01         | 162.50 08/17/2016 08/01/2             | 018 86.67         | 81.25 YE           | S 1,274.50          |                                          |
|                                                 |                                       | 02/02/2019 12/31/999           | 9 TEMP24-7         | 173.33 12/28/2018 12/31/              | 999 81.25         | 86.67 YE           | S 0.00              |                                          |
|                                                 |                                       | 06/02/2016 10/16/201           | 8 D375RG01         | 162.50 06/02/2016 10/16/              | 018 86.67         | 81.25 YE           | S 1,864.79          |                                          |
|                                                 |                                       | 05/03/2019 12/31/999           | 9 DATALOAD         | 162.50 05/02/2019 12/31/              | 999 86.67         | 81.25 YE           | S 7.25              |                                          |
|                                                 | · · · · · · · · · · · · · · · · · · · | 01/02/2017 08/16/201           | 8 D375RG01         | 162.50 08/29/2016 08/16/              | 018 86.67         | 81.25 YE           | S 1,016.66          |                                          |
|                                                 |                                       | 06/06/2019 06/06/201           | 9 DATALOAD         | 162.50 01/02/2019 06/06/              | 019 86.67         | 81.25 YE           | S 7.36              |                                          |

Click the Multiple Selection icon next to the Semi-Mthly Salary fields.

![](_page_8_Picture_1.jpeg)

Once the second pop-up window appears, choose the Exclude Single Values tab and type 0.00 in the first Single value field. Click the execute icon to confirm your entry.

| HR PA IT0007 vs. IT0008                                                |                |                 |        |                 | SAP |
|------------------------------------------------------------------------|----------------|-----------------|--------|-----------------|-----|
|                                                                        |                |                 |        |                 |     |
| HR PA IT0007 vs. IT0008                                                |                |                 |        |                 |     |
| 3 4 7 7 2 6 7 7 4 10 10 10 10 10 10 10 10 10 10 10 10 10               |                |                 |        |                 |     |
| Select Single Values Select Range Exclude Single Values Exclude Ranges |                |                 |        |                 |     |
|                                                                        | T0008 Wrk Hrs/ | IT0007 Wrk Hrs/ | Mismat | Semi-Mthly Sala |     |
|                                                                        | 86.67          | 81.25           | YES    | 1,315.70        |     |
|                                                                        | 86.67          | 81.25           | YES    | 1,264.95        |     |
|                                                                        | 86.67          | 81.25           | YES    | 1,264.95        |     |
|                                                                        | 86.67          | 81.25           | YES    | 1,494.12        |     |
|                                                                        | 86.67          | 81.25           | YES    | 1,355.12        |     |
|                                                                        | 86.67          | 81.25           | YES    | 1,240.62        |     |
|                                                                        | 86.67          | 81.25           | YES    | 1,301.45        |     |
|                                                                        | 86.67          | 81.25           | YES    | 1,446.29        |     |
|                                                                        | 86.67          | 81.25           | YES    | 1,831.66        |     |
|                                                                        | 86.67          | 81.25           | YES    | 1,964.75        |     |
|                                                                        | 86.67          | 81.25           | YES    | 1,380.16        |     |
|                                                                        | 86.67          | 81.25           | YES    | 0.00            |     |
|                                                                        | 81.25          | 86.67           | YES    | 0.00            |     |
|                                                                        | 86.67          | 81.25           | YES    | 1,274.20        |     |
|                                                                        | 81.25          | 86.67           | YES    | 0.00            |     |
| × < 2 0 0 0 0 ×                                                        | 86.67          | 81.25           | YES    | 7.25            |     |
|                                                                        | 00.07          | 04.05           | VEC    | 1 000 00        |     |

Click the green check mark to complete setting of both filters on the report output.

![](_page_10_Picture_1.jpeg)

After both filters have been set, begin researching the remaining records to determine whether changes need to be made to ensure correct pay and reporting. These are mismatches between Infotype 7 scheduled hours and Infotype 8 work hours/period that overlap in the displayed start and end dates.

|         | 0007 VS. 110000            |                                                   |                                         |       |                        |                |
|---------|----------------------------|---------------------------------------------------|-----------------------------------------|-------|------------------------|----------------|
| anol Ar | Derconnol Number Last Name | First Name Start Date End Date Work Schedule Bule | Monthly Working Hrs Ctart Data End Data |       | IT0007 Web Hec/ Micmat | Comi Mthly Col |
| THEF AI | Personner Number Last Name | 01/02/2017 10/16/2018 D375PC01                    | 162 50 11/17/2016 10/16/2018            | 86.67 | 81 25 VEC              | 1 315 70       |
|         |                            | 01/02/2017 10/16/2018 D375R001                    | 162.50 11/17/2010 10/10/2010            | 86.67 | 81.25 VES              | 1 264 05       |
|         |                            | 01/02/2017 11/16/2018 D375RG01                    | 162.50 06/02/2010 10/10/2010            | 86.67 | 81.25 YES              | 1 264 95       |
| _       |                            | 01/02/2017 07/11/2018 D375RG01                    | 162.50 11/17/2016 07/11/2018            | 86.67 | 81.25 YES              | 1 494 12       |
| _       |                            | 01/02/2017 08/01/2018 D375RG01                    | 162.50 11/17/2016 08/01/2018            | 86.67 | 81.25 YES              | 1,355.12       |
|         |                            | 01/02/2017 09/16/2018 D375RG01                    | 162.50 06/02/2016 09/16/2018            | 86.67 | 81.25 YES              | 1,240.62       |
|         |                            | 01/02/2017 10/05/2018 D375RG01                    | 162.50 06/02/2016 10/05/2018            | 86.67 | 81.25 YES              | 1,301.45       |
|         |                            | 01/02/2017 07/01/2018 D375RG01                    | 162.50 11/17/2016 07/01/2018            | 86.67 | 81.25 YES              | 1,446.29       |
|         |                            | 01/02/2017 10/05/2018 D375RG01                    | 162.50 11/17/2016 10/05/2018            | 86.67 | 81.25 YES              | 1,831.66       |
|         |                            | 06/02/2016 10/16/2018 D375RG01                    | 162.50 06/02/2016 10/16/2018            | 86.67 | 81.25 YES              | 1,964.75       |
|         |                            | 11/17/2016 07/01/2018 D375RG01                    | 162.50 11/17/2016 07/01/2018            | 86.67 | 81.25 YES              | 1,380.16       |
|         |                            | 06/02/2016 08/01/2018 D375RG01                    | 162.50 06/02/2016 08/01/2018            | 86.67 | 81.25 YES              | 1,274.20       |
|         |                            | 08/01/2018 08/01/2018 DATALOAD                    | 162.50 07/17/2018 08/01/2018            | 86.67 | 81.25 YES              | 7.25           |
|         |                            | 01/02/2017 09/01/2018 D375RG01                    | 162.50 06/02/2016 09/01/2018            | 86.67 | 81.25 YES              | 1,099.83       |
|         |                            | 01/02/2017 08/01/2018 D375RG01                    | 162.50 06/02/2016 08/01/2018            | 86.67 | 81.25 YES              | 1,313.62       |
|         |                            | 01/02/2017 07/16/2018 D375RG01                    | 162.50 12/02/2016 07/16/2018            | 86.67 | 81.25 YES              | 1,368.25       |
|         |                            | 01/02/2017 10/19/2018 D375RG01                    | 162.50 06/02/2016 10/19/2018            | 86.67 | 81.25 YES              | 1,250.58       |
|         |                            | 06/02/2016 08/01/2018 D375RG01                    | 162.50 08/17/2016 08/01/2018            | 86.67 | 81.25 YES              | 1,274.50       |
|         |                            | . 06/02/2016 10/16/2018 D375RG01                  | 162.50 06/02/2016 10/16/2018            | 86.67 | 81.25 YES              | 1,864.79       |
|         |                            | 05/03/2019 12/31/9999 DATALOAD                    | 162.50 05/02/2019 12/31/9999            | 86.67 | 81.25 YES              | 7.25           |
|         |                            | 01/02/2017 08/16/2018 D375RG01                    | 162.50 08/29/2016 08/16/2018            | 86.67 | 81.25 YES              | 1,016.66       |
|         |                            | 06/06/2019 06/06/2019 DATALOAD                    | 162.50 01/02/2019 06/06/2019            | 86.67 | 81.25 YES              | 7.36           |
|         |                            | 01/02/2017 08/17/2018 D375RG01                    | 162.50 09/12/2016 08/17/2018            | 86.67 | 81.25 YES              | 1,081.20       |
|         |                            | 01/02/2017 12/01/2018 D375RG01                    | 162.50 11/07/2016 12/01/2018            | 86.67 | 81.25 YES              | 1,687.33       |
|         |                            | 02/17/2018 12/01/2018 DATALOAD                    | 162.50 02/02/2018 12/01/2018            | 86.67 | 81.25 YES              | 7.30           |
|         |                            | 07/17/2018 01/01/2019 N42-2841                    | 173.33 06/02/2018 01/01/2019            | 81.25 | 86.67 YES              | 1,344.29       |
|         |                            | 11/22/2018 12/31/9999 DATALOAD                    | 162.50 12/02/2018 12/31/9999            | 86.67 | 81.25 YES              | 1,390.83       |
|         |                            | 01/02/2017 07/13/2018 D375RG01                    | 162.50 11/17/2016 07/13/2018            | 86.67 | 81.25 YES              | 1,315.70       |

**NOTE:** There can be many uses for this report and filtering options should be applied as needed based on the level of analysis required. Please run and filter the report as appropriate depending on the reason for the necessary analysis and the scope of corrections that may need to be made.